## Bharat Sanchar Nigam limited Broadband Networks Circle Bangalore

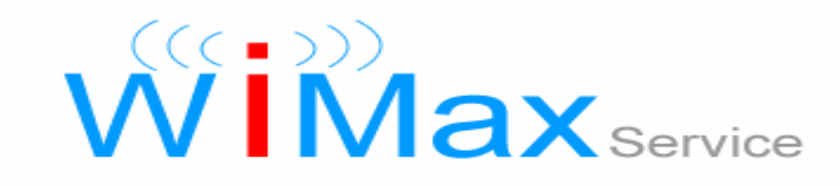

# Wimax Manual

### Contents

| 1. New Connection Creation     | 3  |
|--------------------------------|----|
| 2. Tracking the orders         | 7  |
| 3. Termination                 | 10 |
| 4. Plan Change                 | 11 |
| 5. Roaming/Port Binding Change | 15 |

### **New Connection Creation**

1) Login to portal and select wimax

| Customer Service Manage Taska | BroadBand BBVPN Administration BroadBand Prepaid WiM/ | ax              |
|-------------------------------|-------------------------------------------------------|-----------------|
|                               | Customer Search                                       | IM Administrati |
|                               |                                                       | MIS Reports     |
| Search Criteria               |                                                       | Helpdesk        |
| Customer First Name           |                                                       | Data Exchange   |
| Customer Last Name            |                                                       |                 |
| Company Name                  |                                                       |                 |
|                               |                                                       |                 |
| Customer Number               |                                                       |                 |

2) Select the Registration option present at the right side of the screen, select existing customer as 'No' and fill in the details of the customer

| Customer Service              | Manage Tasks BroadBand                                                                       | BVPN Administration             | BroadBand Prepaid   | WIMAX  |
|-------------------------------|----------------------------------------------------------------------------------------------|---------------------------------|---------------------|--------|
|                               |                                                                                              | Custon                          | ner Registration De | etails |
| Registration<br>Modifications | Customer Details<br>Existing Customer*<br>Customer Number<br>(In case of Existing Customers) | Select 🔽<br>Select<br>Yes<br>No | [                   | Search |
|                               |                                                                                              | Reset                           |                     | Next   |

|                            | Customer Registration Details            |
|----------------------------|------------------------------------------|
| Customer Details           |                                          |
| Existing Customer*         | No 💟                                     |
| Customer Number            | Search                                   |
| (In case of Existing Custo | mers)                                    |
| Customer Category *        | Select                                   |
| Title*                     | Select 💟                                 |
| Name*                      |                                          |
|                            | (First Name)* (Middle name) (Last Name)* |
| Company Name *             |                                          |
| Mobile Number*             | +91                                      |
|                            |                                          |
| Contact Address            |                                          |
| Address Line 1*            |                                          |
| Address Line 2             |                                          |
| Area*                      |                                          |
| State *                    | Select                                   |
| City *                     | Select                                   |
|                            |                                          |

|        | Plan Details         |                             |
|--------|----------------------|-----------------------------|
|        | Plan Name*           | Select                      |
|        | Activation Date*     | E C                         |
|        |                      | (dd/mm/yyyy)                |
|        | WiMAX User ID *      | @bsnl.in Check Availability |
|        |                      | (minimum 6 characters)      |
|        | CPE Type*            | Select 💟                    |
|        | CPE Acquistion Type* | Select 💟                    |
|        | Billing Frequency*   | Select 💟                    |
|        | Static IP Required   | No                          |
|        | Static IP            | Framed IP 255.255.255.255   |
|        | Roaming*             | Select 💟                    |
|        | Roaming Type*        | Select 💟                    |
|        | Telephone No*        |                             |
|        |                      | (STD Code#Phone Number)     |
|        | Installation Address |                             |
| ration |                      |                             |
| ations | Address Line 1*      |                             |
|        | Address Line 2       |                             |
|        | Area*                |                             |
|        | State*               | Select                      |
|        | City*                | Select 💟                    |
|        | Pin Code             |                             |

WiMAX Subscription Details

3) After filling the details select preview to view the data

| State*                  | Karnataka        | $\checkmark$       |       |         |        |  |
|-------------------------|------------------|--------------------|-------|---------|--------|--|
| City*                   | Bangalore        | ~                  |       |         |        |  |
| Pin Code                |                  |                    |       |         |        |  |
| Binding Details         |                  |                    |       |         |        |  |
| ASN Name*               | Chennai 💟        |                    |       |         |        |  |
| BS Name*                | White field      | CPE MAG            | C ID* | 345     | 5      |  |
| Charges                 |                  |                    |       |         |        |  |
| Security Deposit        | Rs 7000          |                    |       |         |        |  |
| Registration Charge     | Rs O             |                    |       |         |        |  |
| Installation Charge     | Rs O             |                    |       |         |        |  |
| Fixed Monthly Charge    | Rs 7000          |                    |       |         |        |  |
| Mail Features: No of Em | ail ID's Allowed |                    | 2     |         |        |  |
| Mail ID                 |                  | @bsnl.in           |       | Add     |        |  |
| N-                      |                  | M-11 IB            |       |         | 0-11   |  |
| 1                       |                  | testingpoo@bool.in |       |         | Select |  |
| 1                       |                  | testingnoc@bsm.in  |       |         | •      |  |
|                         | [                | Delete             |       |         |        |  |
|                         | Pack             |                    |       | Proviow | _      |  |
|                         | Dack             |                    |       | Preview |        |  |

4) Save the data by selecting the save option

| WiMAX Subscription De | etails               |                     |                 |
|-----------------------|----------------------|---------------------|-----------------|
| Plan Name             | BUWI UL 7000         |                     |                 |
| WiMAX User ID         | test123wimax@bsnl.in | Activation Date     | 08/04/2010      |
| СРЕ Туре              | Indoor               | CPE Acquistion Type | Purchase        |
| Static IP Required    | No                   | Billing Frequency   | Annual          |
| Static IP             | NA                   | Framed IP           | 255.255.255.255 |
| Roaming               | No                   | Roaming Type        |                 |
| Telephone No          | 80#22028885          |                     |                 |
|                       |                      |                     |                 |
| Binding Details       |                      |                     |                 |
| ASN Name              | Chennai              |                     |                 |
| BS Name               | White field          | CPE MAC ID          | 345             |
| Installation Address  |                      |                     |                 |
| Address Line 1        | address              | Address Line 2      | abctesting      |
| Area                  | address              | State               | Karnataka       |
| City                  | Bangalore            | Pin Code            |                 |
|                       |                      |                     |                 |
|                       | Select Emai          | t ID/ID's           |                 |
| 1. test               | ingnoc@bsnl.in       |                     |                 |
|                       | Modify               |                     | Save            |
|                       |                      |                     |                 |

5) Note the customer number portal user id and portal order id for future reference

| ) Customer Service | Manage Tasks | BroadBand                                          | BBVPN Administratio                                                                     | n BroadBand Prepa       | d WiMAX          |           | <b>40 - 1</b> |
|--------------------|--------------|----------------------------------------------------|-----------------------------------------------------------------------------------------|-------------------------|------------------|-----------|---------------|
|                    |              |                                                    | Succes                                                                                  | sful Subscription       | Confirmed        |           |               |
| istration          | Y<br>Y<br>Y  | 'our Customer<br>'our Portal Use<br>'our PortalOrd | Number is 1000062;<br>er ID is 25c9891310;<br>ler ID is 8993484<br>PMIT to proceed with | 75728<br>2009           | Willia Order     |           |               |
| fications          | r            | [Note: You can a                                   | also initiate the provision                                                             | ning later from Post-Pa | d Track Order. ] | n Limited |               |
|                    |              | E                                                  | Back                                                                                    |                         |                  | Submit    |               |
| e/DOM              |              |                                                    |                                                                                         |                         | DONI             | #/DOMI    |               |

6) When the submission is successful a message will be displayed as submit successful

| and the second |              |           |                             |                     |             |        | 848 9 |
|----------------|--------------|-----------|-----------------------------|---------------------|-------------|--------|-------|
| stomer Service | Manage Tasks | BroadBand | <b>BBVPN Administration</b> | BroadBand Prepaid   | WIMAX       |        |       |
|                |              |           |                             | Submit Successful   |             |        |       |
| n              |              |           | Dear (                      | Customer,Your Order | is Under Pr | ogress |       |
| 15             |              |           |                             | Thank You           |             |        |       |
|                |              |           |                             | Back                |             |        |       |

## Tracking the orders

1) Enter the customer number or portal user id in customer services and select search customer

|                     |            | Cust | omer Search  |              |
|---------------------|------------|------|--------------|--------------|
|                     |            |      |              |              |
| Search Criteria     |            |      |              |              |
|                     |            |      |              |              |
| Customer First Name | •          |      |              |              |
| Customer Last Name  |            |      |              |              |
| Company Name        |            |      |              |              |
|                     |            | _    |              |              |
| Customer Number     |            |      | 100006275728 | 3            |
| Portal User Id      |            |      |              |              |
|                     |            |      |              |              |
| Searc               | h Customer |      | Reset        | New Customer |

2) Select the customer and then click on work on customer

|                  |                | Customer Search |               |           | IM Administration  |
|------------------|----------------|-----------------|---------------|-----------|--------------------|
| Search Criteria  |                |                 |               |           | MIS Reports        |
| Search enterna   |                |                 |               |           | Helpdesk           |
| Customer First N | ame            |                 |               |           | Data Exchange Port |
| Customer Last Na | ime            |                 |               |           |                    |
| Company Name     |                |                 |               |           |                    |
| Customer Numbe   | r              | 1000062         | 75728         |           |                    |
| Portal User Id   |                |                 |               |           |                    |
|                  |                |                 |               | 25        |                    |
| S                | earch Customer | Reset           | New Customer  | - <u></u> |                    |
| Customer No      | Portal User Id | Name            | Date Of Birth | Select    |                    |
| 100006275728     | 25c98913102009 | 25comp101       | NA            | ۲         |                    |

#### 3) Select orders

| Profile | ders PostPaid Services PrePaid Service Manage liser Passwords Payments and Invoices           |
|---------|-----------------------------------------------------------------------------------------------|
|         | der in oktand betvices i tret ald zervice i fannage öser trasswords i trayments bald involces |
|         | Customer Information Preview                                                                  |
|         | Customer Category: Corporate                                                                  |
|         | User Information                                                                              |
|         | Title: Mr Name: testing testing                                                               |
|         | Company Name: 25comp101                                                                       |
|         | Date Of Birth: Gender:                                                                        |
|         | Educational Qualification: Marital Status:                                                    |
|         | Profession: Annual Income (Rs):                                                               |
|         | Communication Address: Home                                                                   |
|         | Home Address Office Address                                                                   |
| file    | Address Line1: address Address Line1:                                                         |
|         | Address Line2: Address Line2:                                                                 |
|         | Area: address3 Area:                                                                          |

#### 4) Click on Track orders

|                           |                                        |               | Service Selction |      |
|---------------------------|----------------------------------------|---------------|------------------|------|
|                           | Please select the Serv                 | vice you want | to subscribe to  |      |
|                           | Service Name:<br>Terms and Conditions: | Select        |                  |      |
| ibe for Postpaid<br>rders |                                        |               |                  |      |
|                           |                                        | <u>n</u>      |                  | <br> |

5) Enter the portal order number and search order

| Z.                 |        |                   | É III                  | 1                     | - ALLER               | TPA             | E |
|--------------------|--------|-------------------|------------------------|-----------------------|-----------------------|-----------------|---|
| Profile            | Orders | PostPaid Services | <b>PrePaid Service</b> | Manage User Passwords | Payments And Invoices |                 |   |
|                    |        |                   |                        | Track                 | Orders                |                 |   |
|                    |        | Search Crite      | ria                    |                       |                       |                 |   |
| iubscribe for Post | paid   | Order Number      |                        |                       | 8993484               |                 |   |
| Track Orders       |        | Order Dates       |                        |                       | From (dd/mm/yyyy)     | To (dd/mm/yyyy) | ۵ |
|                    |        |                   | Search Or              | der                   |                       | Reset           |   |

6) The details of the customer order status, plan name etc are displayed as shown below

|                                |                 |                 |                 |               | Track Ord       | lers              |                                  |                     |        |
|--------------------------------|-----------------|-----------------|-----------------|---------------|-----------------|-------------------|----------------------------------|---------------------|--------|
|                                | Search (        | Criteria        |                 |               |                 |                   |                                  |                     |        |
|                                | Order Nur       | mber            |                 |               | 899             | 93484             |                                  |                     |        |
| _                              | Order Sta       | tus             |                 |               | Sel             | ect               |                                  |                     |        |
|                                |                 |                 |                 |               | Fror            | n<br>(dd/mm/yyy   | y) (dd/                          | mm/yyyy)            | 4      |
| e for Postpaid<br><i>rders</i> |                 | Sea             | arch Orde       | r             |                 |                   | Reset                            |                     |        |
|                                | Order<br>Number | Service<br>Name | Plan<br>Name    | Order<br>Date | Order<br>Status | Order<br>Activity | Probable<br>Provisioning<br>Date | Provisioned<br>Date | Select |
|                                | 8993484         | WiMAX           | BUWI UL<br>7000 | 08/04/2010    | Provisioned     | NewOrder          |                                  | 08/04/2010          | 0      |

#### Termination

To terminate a given customer, after tracking the customer order status select the order to be terminated and select the terminate option present at the bottom of the screen

|                                             |                 |                 |                |               | Track Ord       | ers               |                                  |                     |       |
|---------------------------------------------|-----------------|-----------------|----------------|---------------|-----------------|-------------------|----------------------------------|---------------------|-------|
|                                             | Search C        | riteria         |                |               |                 |                   |                                  |                     |       |
|                                             | Order Num       | nber            |                |               | 899             | 3484              |                                  |                     |       |
|                                             | Order Stat      | us              |                |               | Sele            | ct                | 6                                | ~                   |       |
|                                             | Order Dati      | es              |                |               | From            | ۱<br>(dd/mm/yyy   | от 🖸<br>v) бру                   |                     | 3     |
| ibe for Postpaid<br>O <i>rd</i> e <i>rs</i> |                 | Sea             | arch Order     | r             |                 |                   | Reset                            |                     |       |
|                                             | Order<br>Number | Service<br>Name | Plan<br>Name   | Order<br>Date | Order<br>Status | Order<br>Activity | Probable<br>Provisioning<br>Date | Provisioned<br>Date | Selec |
|                                             | 8993484         | WIMAX           | BUWIUL<br>7000 | 08/04/201     | 0 Provisioned   | NewOrder          |                                  | 08/04/2010          | ۲     |
|                                             |                 |                 |                |               |                 |                   |                                  |                     |       |

### Plan Change

To do a plan change of an existing wimax customer in portal GUI login into portal and go to wimax customer registration

1) Select the Modifications option present below the Registration

| orporate               | Services           | BSNL Links         | <b>Directory Services</b>         | Application F    | orms            | Search | ٥          |
|------------------------|--------------------|--------------------|-----------------------------------|------------------|-----------------|--------|------------|
|                        | first last         |                    |                                   |                  |                 |        |            |
| ged in Time            | April 8, 2010 11   | 1:31 AM            |                                   |                  |                 |        | BSNL       |
|                        |                    |                    |                                   |                  |                 |        | 8. J. (1). |
| 1131                   | 7                  | 11/                |                                   | 14-9-14 ·        | 1 and           |        |            |
|                        | 1 1                | and the            | 113 X 3 3                         |                  | 1. 2            | V BA   | SIL        |
| K                      |                    |                    |                                   |                  |                 |        |            |
| F                      | X                  |                    | 2.                                |                  |                 |        |            |
| C Luston               | ver Service Manag  | ge Tasks BroadBand | BBVPN Administration B            | roadBand Prepaid | WIMAX           |        |            |
| Custon                 | ter Service Manage | ge Tasks BroadBand | BBVPN Administration B            | roadBand Prepaid | WiMAX           |        |            |
| Lusion                 | eer Service Manag  | ge Tasks BroadBand | BBVPN Administration B<br>Custome | roadBand Prepaid | WiMAX<br>etails |        |            |
| Custon                 | er Service Manag   | ge Tasks BroadBand | BBVPN Administration B<br>Custome | roadBand Prepaid | WIMAX<br>etails |        |            |
| Curton<br>Registration | ner Service Manage | ge Tasks BroadBand | BBVPN Administration B<br>Custome | roadBand Prepaid | WIMAX etails    |        |            |

2) Enter the service user id of the customer and select the activity type as plan change

| BSNL |
|------|
| BSNL |
|      |
|      |
|      |
|      |
|      |
|      |
|      |
|      |
|      |
|      |
|      |

3) Then a new window opens as shown enter the new plan details CPE,CPE type,CPE acquisition type, billing frequency and roaming

| Order Details          |                                  |                      |             |
|------------------------|----------------------------------|----------------------|-------------|
| Service User ID        | sitwimax8@bsnl.in                | Telephone Number     | 80#23000023 |
|                        |                                  |                      |             |
| Current Plan Details   |                                  |                      |             |
| Plan Name              | Unlimited WiMAX 256 Kbps<br>Plan |                      |             |
| Activation Date        | 24/11/2009 12:00:00              | Bill Frequency       | Annual      |
| СРЕ Туре               | Purchase                         | CPE Acquisition Type |             |
| Roaming                | Yes                              | Roaming Type         | National    |
| Security Deposit       | Rs 800                           | Registration Charge  | Rs 700      |
| Installation Charge    | Rs 600                           | Fixed Monthly Charge | Rs 500      |
|                        |                                  |                      |             |
| New Plan Details       |                                  |                      |             |
| Plan Name *            | Select                           |                      |             |
| Activation Date *      | ť                                |                      |             |
| CBE Type *             | (dd/mm/yyyy)<br>Select 🔽         |                      |             |
| one type               |                                  |                      |             |
| CPE Acquisition Type * | Select M                         |                      |             |
| Bill Frequency *       | Select 💟                         |                      |             |
| Roaming *              | Select 🔛                         |                      |             |
|                        |                                  |                      |             |

#### 4) Preview the data that is entered

| ASN Name                                     | Bangalore_AS_ID                         | _3                                                   |            |
|----------------------------------------------|-----------------------------------------|------------------------------------------------------|------------|
| BS Name                                      | BS3                                     | MAC ID                                               | МАСЗ       |
| New Plan Charges                             |                                         |                                                      |            |
| Security Deposit                             | Rs 1000                                 |                                                      |            |
| Registration Charge                          | Rs O                                    |                                                      |            |
| Installation Charge                          | Rs O                                    |                                                      |            |
| Fixed Monthly Charge                         | Rs 1000                                 |                                                      |            |
| Mail Features: No of I                       | Email ID's Allowed                      | 1                                                    | Add        |
| Mail Features: No of I<br>Mail ID            | Email ID's Allowed                      | 1<br>@bsnl.in                                        | Add        |
| Mail Features: No of I<br>Mail ID<br>No      | Email ID's Allowed                      | 1<br>@bsnl.in<br>Mail ID                             | Add        |
| Mail Features: No of I<br>Mail ID<br>No<br>1 | Email ID's Allowed<br>sitiwimax<br>siti | 1<br>@bsnl.in<br>Mail ID<br>wimax8@bsnl.in           | Add Select |
| Mail Features: No of I<br>Mail ID<br>No<br>1 | Email ID's Allowed<br>sitiwimax<br>sit  | 1<br>@bsnl.in<br>Mail ID<br>wimax8@bsnl.in<br>Delete | Add Select |

5) Save the data by clicking save option

5

| Plan Name                                                                                         | Plan 1000                                                   |                      |          |
|---------------------------------------------------------------------------------------------------|-------------------------------------------------------------|----------------------|----------|
| Activation Date                                                                                   | 08/04/2010                                                  | Bill Frequency       | Monthly  |
| СРЕ Туре                                                                                          | Outdoor                                                     | CPE Acquisition Type | Purchase |
| Roaming                                                                                           | No                                                          | Roaming Type         |          |
| Security Deposit                                                                                  | Rs 1000                                                     | Registration Charge  | Rs O     |
| Installation Charge                                                                               | Rs O                                                        | Fixed Monthly Charge | Rs 1000  |
|                                                                                                   |                                                             |                      |          |
| Binding Details                                                                                   |                                                             |                      |          |
| ASN Name                                                                                          | Chennai                                                     |                      |          |
|                                                                                                   |                                                             |                      |          |
| BS Name                                                                                           | Hoskote                                                     | MAC ID S             | 345      |
| BS Name                                                                                           | Hoskote                                                     | MAC ID S             | 345      |
| BS Name<br>Installation Address<br>Address Line 1<br>Address Line 2                               | Hoskote<br>sdf                                              | MAC ID 3             | 345      |
| BS Name<br>Installation Address<br>Address Line 1<br>Address Line 2<br>Area Name                  | Hoskote<br>sdf<br>sdfsd<br>fsdfsd                           | MACID                | 345      |
| BS Name<br>Installation Address<br>Address Line 1<br>Address Line 2<br>Area Name<br>State         | Hoskote<br>sdf<br>sdfsd<br>fsdfsd<br>Karnataka              | MAC ID S             | 345      |
| BS Name<br>Installation Address<br>Address Line 1<br>Address Line 2<br>Area Name<br>State<br>City | Hoskote<br>sdf<br>sdfsd<br>fsdfsd<br>Karnataka<br>Bangalore | MAC ID S             | 345      |

6) Then submit the order and save the portal order number for future reference

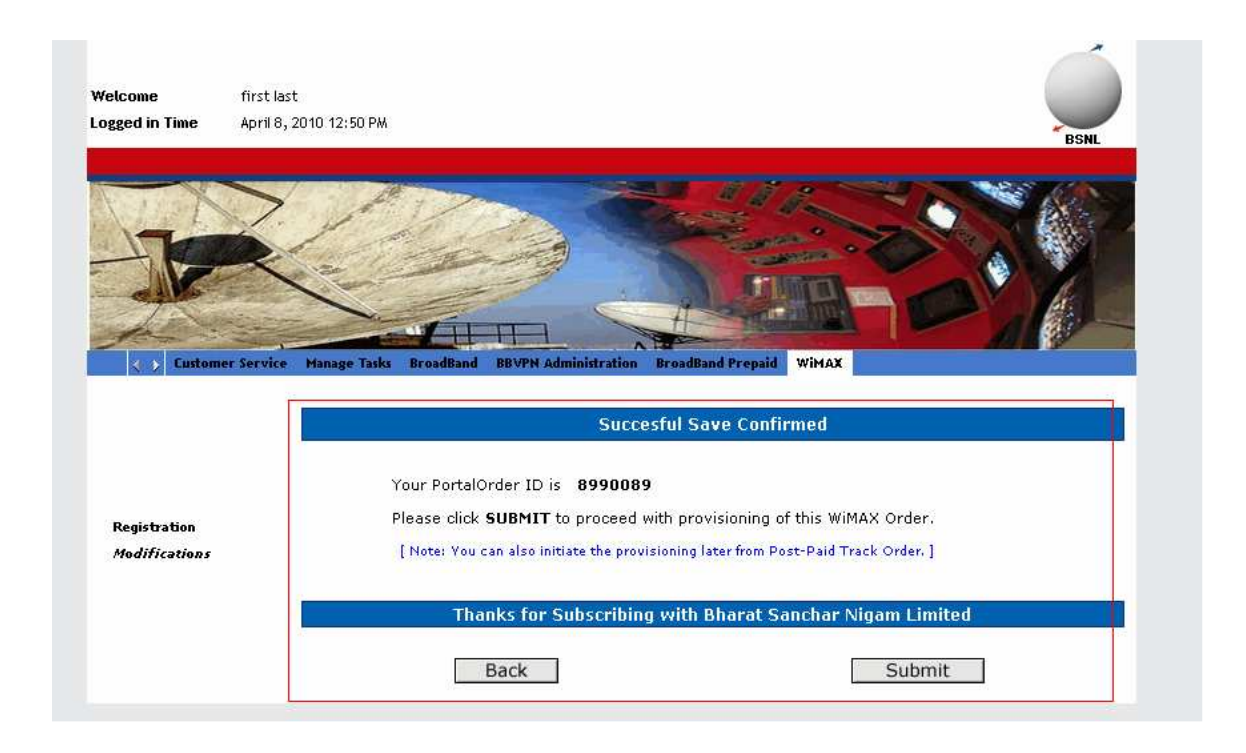

7) After submitting the order a new dialog box is displayed as shown below

| Welcome        | first last                                                           |                         |
|----------------|----------------------------------------------------------------------|-------------------------|
| ogged in Time. | April 8, 2010 12:52 PM                                               | BSNL                    |
| N.             |                                                                      |                         |
| T              |                                                                      |                         |
| T              |                                                                      |                         |
| A.             |                                                                      |                         |
| Custom         | er Service Manage Tasks BroadBand BBVPN Administration BroadBand Pre | paid WIMAX              |
|                | Submit Succe                                                         | ssful                   |
| Registration   | Dear Customer,Your C                                                 | Order is Under Progress |
| Modifications  | Thank Yo                                                             | u ——                    |
|                | Ba                                                                   | ack                     |

#### Port binding change/ Roaming Type Change

1) To change the Roaming type of the existing wimax customer go to modifications and enter the service user id and select the activity type as Roaming Type change

| Corporate                                | Services                                 | BSNL Links                                                                                                    | <b>Directory Services</b>                         | Application Forms                                   |     | Search | C         |
|------------------------------------------|------------------------------------------|----------------------------------------------------------------------------------------------------|---------------------------------------------------|-----------------------------------------------------|-----|--------|-----------|
| Velcome                                  | first last                               |                                                                                                    |                                                   |                                                     |     |        |           |
| ogged in Time                            | April 8, 2010 12                         | 2:46 PM                                                                                                    |                                                   |                                                     |     | (      | BSNL      |
|                                          | >                                        | A.V.                                                                                                    |                                                   |                                                     |     |        | <u>()</u> |
| A PLANE                                  | 1. · · · · · · · · · · · · · · · · · · · | CONTRACT OF                                                                                                    |                                                   |                                                     |     |        | 10        |
| 1 m                                      |                                          | and the second second sec | 100                                               |                                                     |     |        | ALC: N    |
|                                          | X                                        |                                                                                                    |                                                   |                                                     |     |        | 1         |
|                                          | Samia Man                                | Truly Broudbard                                                                                                    |                                                   |                                                     |     |        |           |
| Custome                                  | r Service Manag                          | ge Tasky BroadBand                                                                                                    | BBVPN Administration B                            | roadBand Prepaid With                               |     |        |           |
| Custome                                  | r Service Manag                          | ge Tasks BroadBand                                                                                                    | BBVPN Administration E                            | roadBand Prepaid With                               |     |        |           |
| Registration<br>Modifications            | r Service Manag                          | ge Tasks BroadBand                                                                                                    | BBVPN Administration B                            | roadBand Prepaid WiM<br>ivity Selection<br>@bsnl.in | IAX |        |           |
| Custome<br>Registration<br>Modifications | r Service Manag                          | ge Tasks BroadBand                                                                                                    | BBVPM Administration B<br>Act<br>Select<br>Select | ivity Selection                                     |     |        |           |

2) Then a new window appears as Roaming change, with details of current binding.

|                |                     | Roaming Change     |                  |             |
|----------------|---------------------|--------------------|------------------|-------------|
| Order Detai    | ls                  |                    |                  |             |
| Service User   | ID sitwimax8@       | ıbsnl.in Telep     | hone Number      | 80#23000023 |
| Current Plar   | ) Details           |                    |                  |             |
| Plan Name      | Unlimited W<br>Plan | IMAX 256 Kbps      |                  |             |
| Activation Da  | te 24/11/2009       | 9 12:00:00 Bill Fr | equency          | Annual      |
| СРЕ Туре       | Purchase            | CPE #              | Acquisition Type |             |
| Roaming        | Yes                 | Roam               | ing Type         | National    |
| Security Dep   | osit Rs 800         | Regis              | tration Charge   | Rs 700      |
| Installation C | harge Rs 600        | Fixed              | Monthly Charge   | Rs 500      |
|                |                     |                    |                  |             |
| Installation   | Address             |                    |                  |             |
| Address Line   | 1 instal line1      | L                  |                  |             |
| Address Line   | 2                   |                    |                  |             |
| Area Name      | instal area         |                    |                  |             |
| State          | Karnataka           |                    |                  |             |
| City           | Bangalore           |                    |                  |             |
| B12 0 44       | E20007              |                    |                  |             |

|               | Installation energe     | NO 000          | rixed monany s | margo No oco |  |
|---------------|-------------------------|-----------------|----------------|--------------|--|
|               |                         |                 |                |              |  |
|               | Installation Address    |                 |                |              |  |
| Registration  | Address Line 1          | instal line1    |                |              |  |
| Modifications | Address Line 2          |                 |                |              |  |
|               | Area Name               | instal area     |                |              |  |
|               | State                   | Karnataka       |                |              |  |
|               | City                    | Bangalore       |                |              |  |
|               | Pin Code                | 560037          |                |              |  |
|               |                         |                 |                |              |  |
|               | Current Binding Details |                 |                |              |  |
|               | ASN Name                | Bangalore_AS_ID | _3             |              |  |
|               | BS Name                 | BS3             | MAC ID         | MAC3         |  |
|               |                         |                 |                |              |  |
|               | Roaming Type Change     | Details         |                |              |  |
|               | Roaming *               | Select 🔽        |                |              |  |
|               | Roaming Type *          | Select 💌        |                |              |  |
|               | Activation Date *       |                 | er 👘           |              |  |
|               |                         | (dd/mm/yyyy)    |                |              |  |
|               |                         |                 |                |              |  |
|               |                         |                 |                |              |  |
|               |                         | Back            |                | Preview      |  |
|               |                         |                 |                |              |  |

3) Enter the new Roaming Type change details

|               | Installation Address    |                    |        |         |
|---------------|-------------------------|--------------------|--------|---------|
| Registration  | Address Line 1          | instal line1       |        |         |
| Modifications | Address Line 2          |                    |        |         |
|               | Area Name               | instal area        |        |         |
|               | State                   | Karnataka          |        |         |
|               | City                    | Bangalore          |        |         |
|               | Pin Code                | 560037             |        |         |
|               |                         |                    |        |         |
|               | Current Binding Details | :                  |        |         |
|               | ASN Name                | Bangalore_AS_ID_3  |        |         |
|               | BS Name                 | BS3                | MAC ID | MAC3    |
| Г             |                         |                    |        |         |
|               | Roaming Type Change     | Details            |        |         |
|               | Roaming *               | Select 💟<br>Select |        |         |
|               | Roaming Type *          | Yes Z              | _      |         |
|               | Activation Date *       |                    | er 🛛   |         |
|               |                         | (dd/mm/yyyy)       |        |         |
|               |                         |                    |        |         |
|               |                         |                    |        |         |
|               |                         | Back               |        | Preview |

|               | Installation Address     |                      |         |         |
|---------------|--------------------------|----------------------|---------|---------|
|               | Address Line 1           | instal line1         |         |         |
| Registration  | Address Line 2           |                      |         |         |
| Modifications | Area Name                | instal area          |         |         |
|               | State                    | Karnataka            |         |         |
|               | City                     | Bangalore            |         |         |
|               | Pin Code                 | 560037               |         |         |
|               |                          |                      |         |         |
|               | Current Binding Details  |                      |         |         |
|               | ASN Name                 | Bangalore_AS_ID_3    |         |         |
|               | BS Name                  | BS3                  | MAC ID  | MAC3    |
|               |                          |                      |         |         |
|               | Roaming Type Change Deta | ails                 |         |         |
|               | Roaming *                | Yes 💟                |         |         |
|               | Roaming Type *           | Select 💟<br>Select 🚥 |         |         |
|               | Activation Date *        | Fixed 🔟              |         |         |
|               |                          | Zonal                |         |         |
|               | New Binding Details      |                      |         |         |
|               | ASN Name*                | Select 💟             |         |         |
|               | BS Name*                 | Select 💟             | MAC ID* |         |
|               | Bac                      | k                    |         | Preview |
|               |                          |                      |         |         |

4) Enter the new ASN name, BS name and MAC ID

| ASN Name            | Bangalore_AS_ID_           | 3       |      |
|---------------------|----------------------------|---------|------|
| BS Name             | BS3                        | MAC ID  | MAC3 |
| Roaming Type Change | e Details                  |         |      |
| Roaming *           | Yes 💟                      |         |      |
| Roaming Type *      | Zonal 💟                    |         |      |
| Activation Date *   | 08/04/2010<br>(dd/mm/yyyy) | 8       |      |
|                     | (                          |         |      |
| New Binding Details |                            |         |      |
| ASN Name*           | Select 💟                   |         |      |
| BS Name*            | Select 💟                   | MAC ID* |      |
|                     |                            |         |      |

#### 5) Then Preview the data

| State                 | KamacaKa        |         |         |
|-----------------------|-----------------|---------|---------|
| City                  | Bangalore       |         |         |
| Pin Code              |                 |         |         |
|                       |                 |         |         |
| Current Binding Detai | S               |         |         |
| ASN Name              | Chennai         |         |         |
| BS Name               | Hoskote         | MAC ID  | 345     |
|                       |                 |         |         |
| Roaming Type Change   | Details         |         |         |
| Roaming *             | Yes 💟           |         |         |
| Roaming Type *        | National 💟      |         |         |
| Activation Date *     | 08/04/2010      | e       |         |
|                       | (dd/mm/yyyy)    |         |         |
|                       |                 |         |         |
| New Binding Details   |                 |         |         |
| ASN Name*             | Chennai 🔛       |         |         |
| BS Name*              | White field 🛛 💟 | MAC ID* | 123     |
|                       |                 |         |         |
|                       | Back            |         | Preview |

6) Save the changes

| Roaming              |             | Yes        |      |  |
|----------------------|-------------|------------|------|--|
| Roaming Type         |             | National   |      |  |
| Activation Date      |             | 08/04/2010 |      |  |
|                      |             |            |      |  |
| New Binding Details  |             |            |      |  |
| ASN Name             | Chennai     |            |      |  |
| BS Name              | White field | MAC ID     | 123  |  |
|                      |             |            |      |  |
| Installation Address |             |            |      |  |
| Address Line 1       | sdf         |            |      |  |
| Address Line 2       | sdfsd       |            |      |  |
| Area Name            | fsdfsd      |            |      |  |
| State                | Karnataka   |            |      |  |
| City                 | Bangalore   |            |      |  |
| Pin Code             |             |            |      |  |
|                      |             |            |      |  |
|                      | Mar differ  |            | Caus |  |
|                      | Modify      |            | Save |  |
|                      |             |            |      |  |

#### 7) Submit the order and save the new portal order number for future reference

| Corporate                     | Services          | BSNL Links                                                             | Directory Services                                                                                                    | Application Forms                                                                                                    | Search                          |
|-------------------------------|-------------------|------------------------------------------------------------------------|----------------------------------------------------------------------------------------------------|----------------------------------------------------------------------------------------------------|---------------------------------|
| /elcome                       | first last        |                                                                        |                                                                                                    |                                                                                                    | -                               |
| ogged in Time                 | April 8, 2010 12  | 2:59 PM                                                                |                                                                                                    |                                                                                                    | BSNL                            |
|                               | 2                 | A                                                                      |                                                                                                    |                                                                                                    |                                 |
| Custor                        | ter Service Mana  | ge Tasks BroadBand                                                     | BBVPN Administration                                                                                                    | troadBand Prepaid WiMAX                                                                                                    |                                 |
| Custon                        | ter Service Mana  | ge Tasks BroadBand                                                     | BBVPN Administration                                                                                                    | troadBand Prepaid WiHAX                                                                                                    |                                 |
| Registration<br>Modifications | ter Service Mana; | ge Tasks BroadBand<br>Your Portalo<br>Please click<br>[Note: You       | BBVPN Administration E<br>Succes<br>Order ID is 8990327<br>SUBMIT to proceed wit<br>can also initiate the provisi                             | troadBand Prepaid WiMAX<br>ful Save Confirmed<br>th provisioning of this WiMAX<br>oning later from Post-Paid Track                             | Order.<br>Order. ]              |
| Registration<br>Modifications | ter Service Mana; | ge Taski BroadBand<br>Your Portal<br>Please click<br>[Note: You<br>The | BBVPN Administration E<br>Success<br>Order ID is 8990327<br>SUBMIT to proceed with<br>can also initiate the provision<br>anks for Subscribing | troadBand Prepaid WiMAX<br>ful Save Confirmed<br>th provisioning of this WiMAX<br>oning later from Post-Paid Track<br>with Bharat Sanchar Niga | Order.<br>Order. ]<br>m Limited |

8) After the submission of the order a message is displayed as submit successful

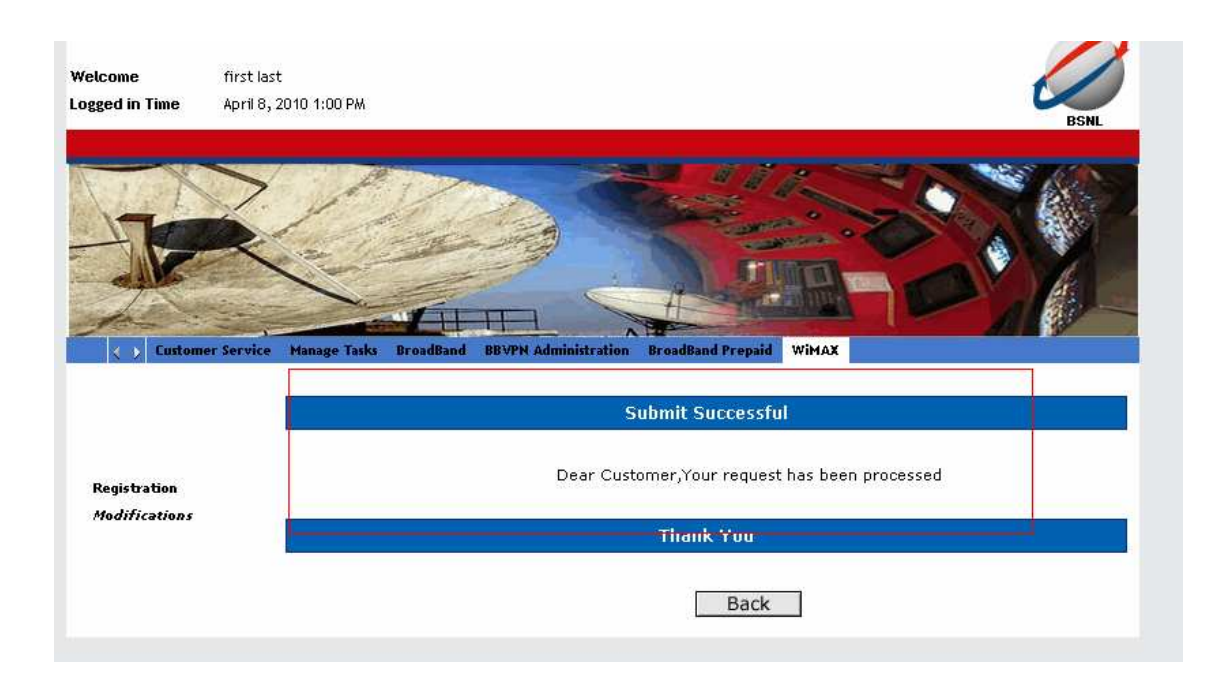

## For Further Queries related to provisioning <u>contact</u>

Wimax NOC Broadband Networks Circle Bangalore E-mail id: wimaxservices@bsnl.co.in 080-22028884